### Install

# การติดตั้งโปรแกรมAleph 500

1.การติดตั้งโปรแกรม Aleph 500 จาก CD-Romให้ไปที่ CD:\tru -> setup.exe กด Next

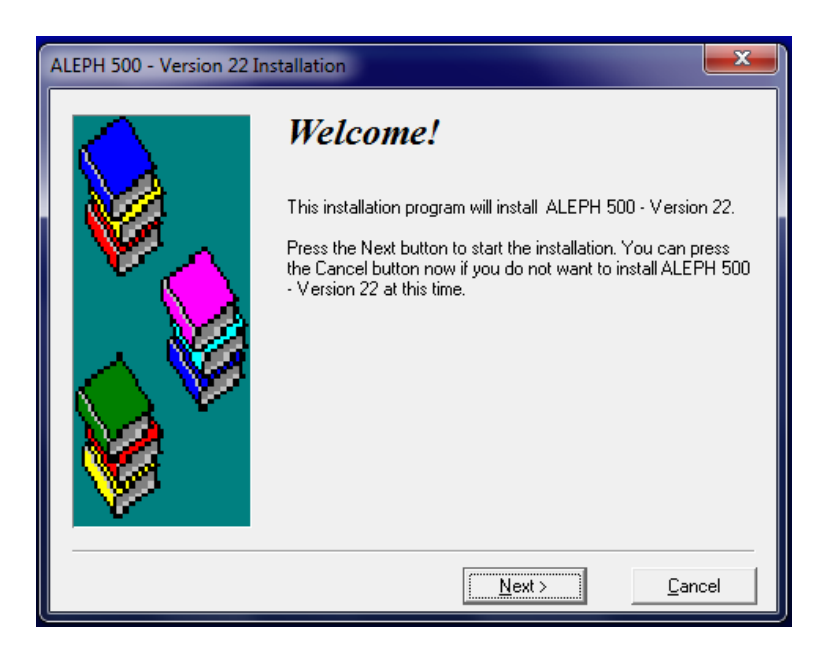

2.เลือก Select Method of Installation เลือก Stand-alone กด Next

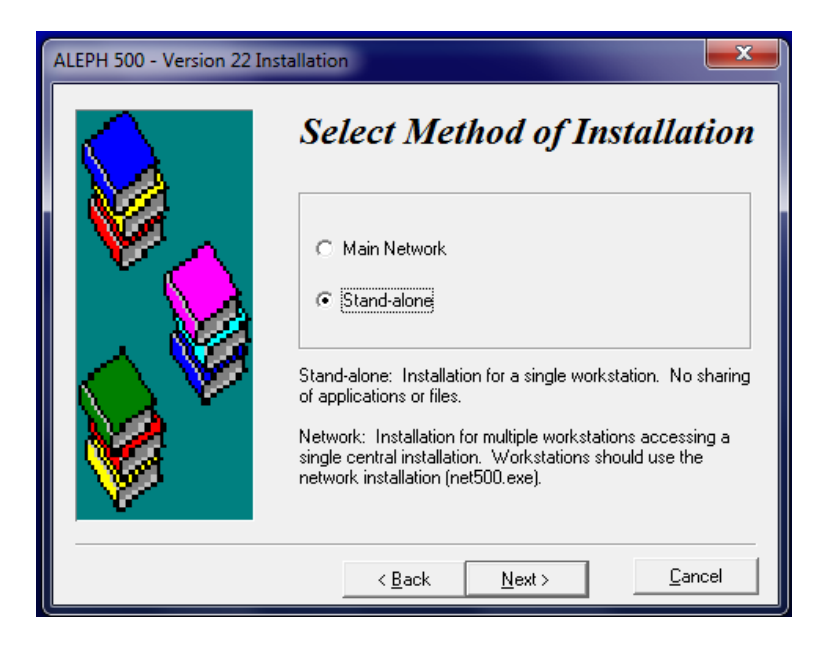

3.Select Installation Type เลือก Typicalกด Next

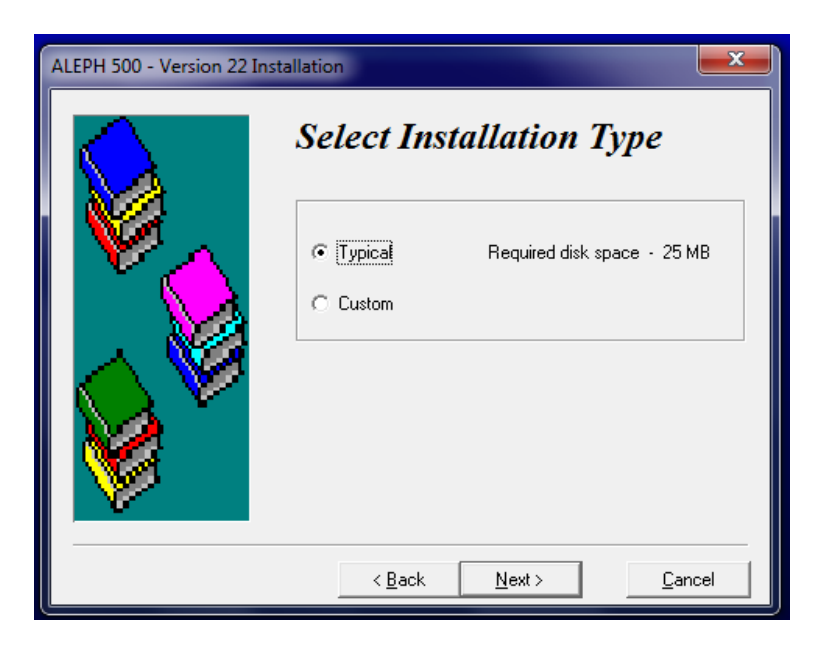

4. Select Destination Directory เลือกตามDefaulคือ c:\AL500 กด Next

| ALEPH 500 - Version 22 Installation |                                                                                                    |
|-------------------------------------|----------------------------------------------------------------------------------------------------|
|                                     | Select Destination Directory<br>Please select the directory where the ALEPH 500 - Version 22<br>files are to be installed. |
|                                     | C:\AL500 Browse                                                                                                    |
|                                     | Disk space: free 102846092 k                                                                                               |
|                                     | < Back Next > Cancel                                                                                                    |

5. Select the Program Manager Group กด Next

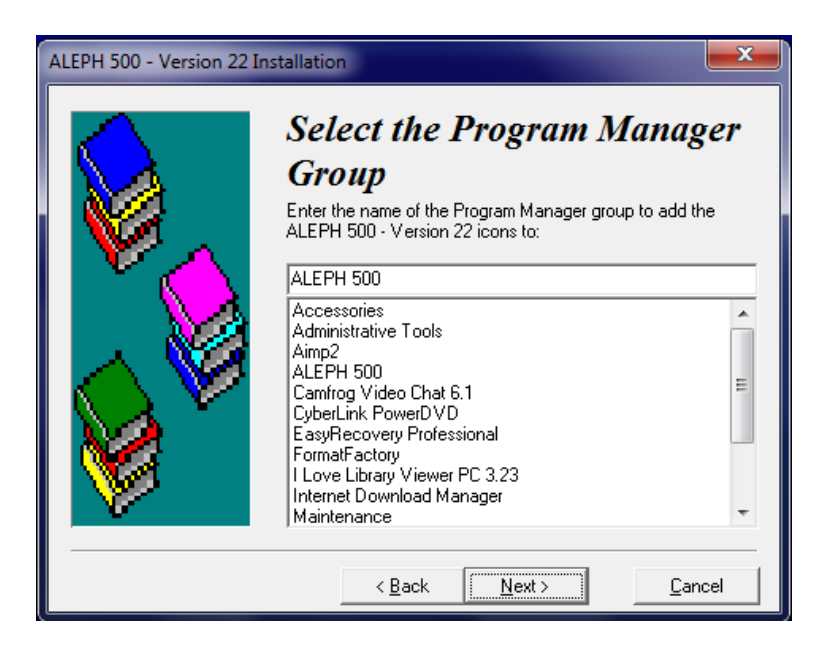

6. Run Version Check? กด Next

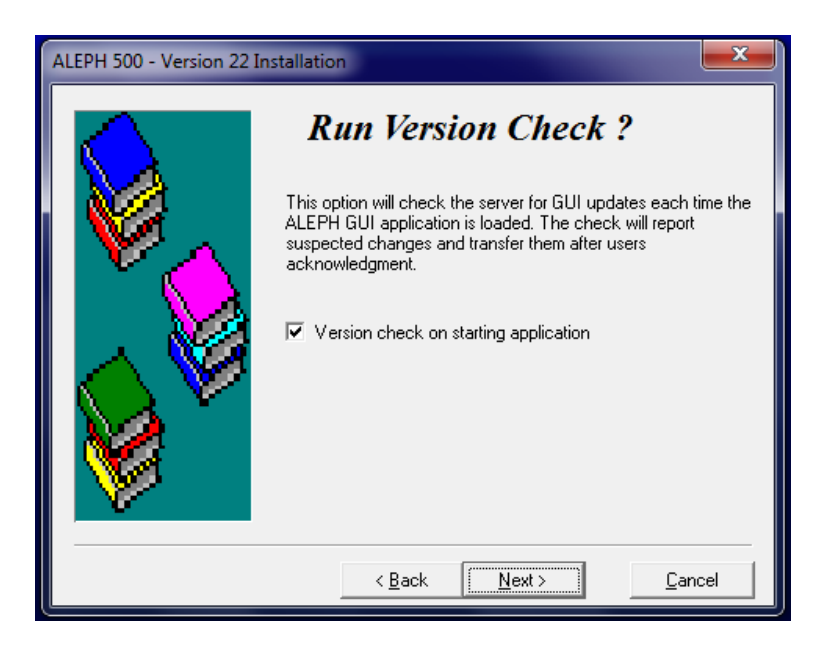

#### 7. Ready to install กด Next

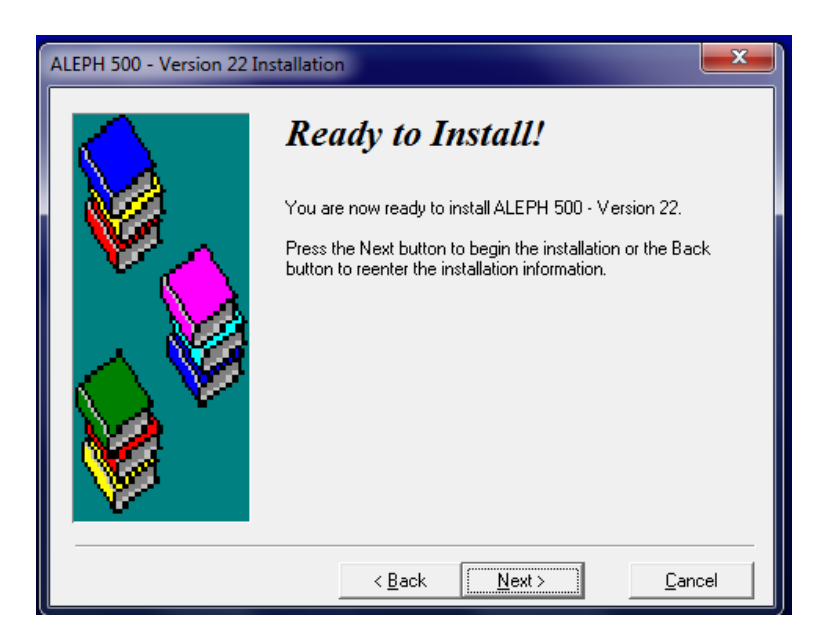

### 8.โปรแกรม Aleph500 เริ่มติดตั้ง

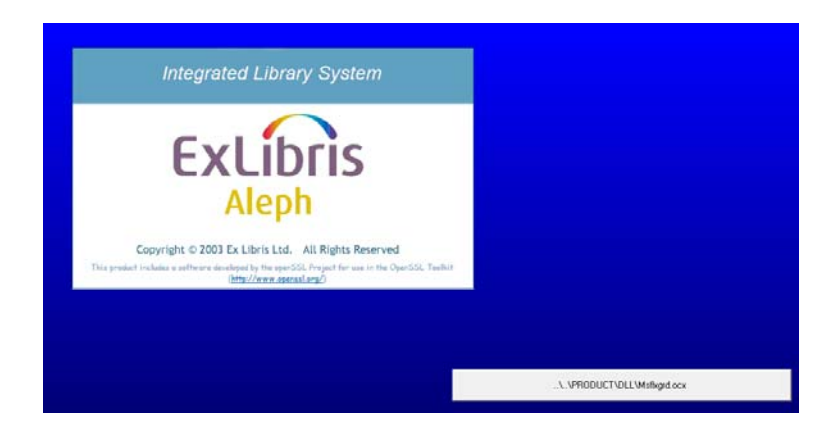

9. ติดตั้งเสร็จ Installation complete เลือกOK และ Restart เครื่อง

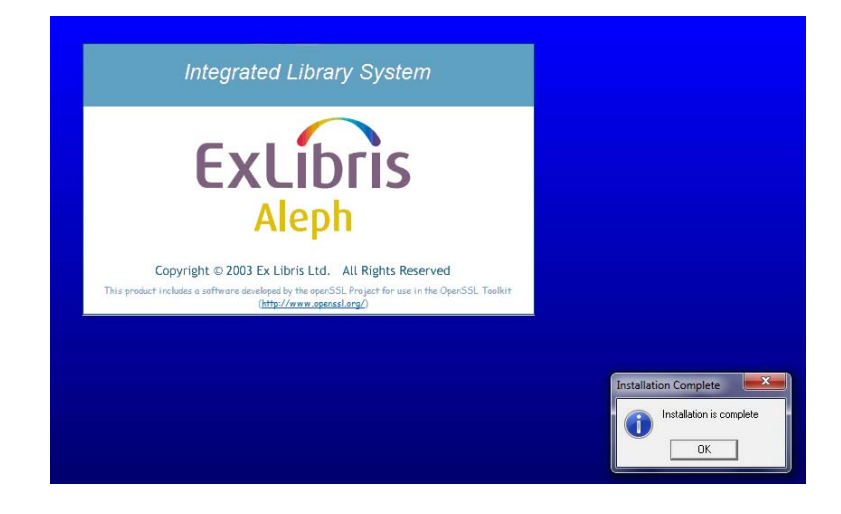

10.CD:\config\TRU เลือกTRU.bat เพื่อ setup IP configuration โปรแกรมจะ Copy config file จาก CD-Romไปยัง c:\Al500 copy เสร็จแล้ว กด Enter

C:\AL500\alepcon\tab\library.ini เปลี่ยน IP -> 202.28.120.13 หรือ 172.16.56.19 \*\*\* กรณีเปลี่ยน IP เป็น 172.16.56.19 แล้วเข้าโปรแกรมไม่ได้ต้อง Fix IP (TCP/IPv4) computer

11.Run JAVA

CD:\saxon\j2re-1\_4\_2\_01-windows-i586.exe เลือก I accept กด Next

| 😼 Java 2 Runtime Environment, SE v1.4.2_01 - License                                                   | x |  |  |
|----------------------------------------------------------------------------------------------------|---|--|--|
| License Agreement Please read the following license agreement carefully.                               | N |  |  |
| Sun Microsystems, Inc.<br>Binary Code License Agreement                                                | * |  |  |
| for the                                                                                                |   |  |  |
| JAVA™ 2 RUNTIME ENVIRONMENT (J2RE),<br>STANDARD EDITION, VERSION 1.4.2_X                               |   |  |  |
| SUN MICROSYSTEMS, INC. ("SUN") IS WILLING TO LICENSE<br>THE SOFTWARE IDENTIFIED BELOW TO YOU ONLY UPON | - |  |  |
| <ul> <li>I accept the terms in the license agreement</li> </ul>                                        |   |  |  |
| $\bigcirc$ I do not accept the terms in the license agreement                                          |   |  |  |
| InstallShield Next > Cance                                                                             |   |  |  |

เลือก Typical กด Next

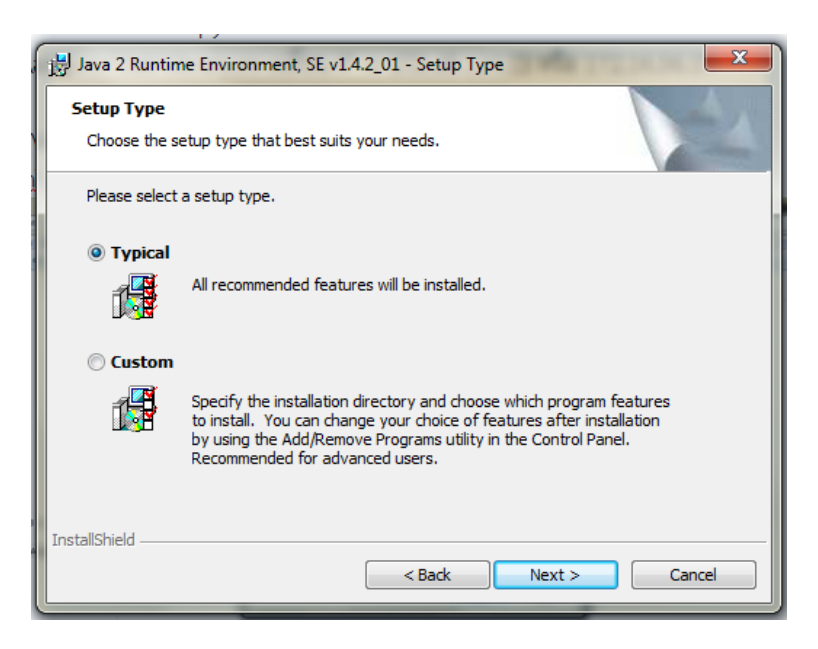

## Java เริ่มติดตั้ง

| Java 2 Runtime Environment, SE v1.4.2_01 - Progress                                                           |                                                                                                    |  |
|----------------------------------------------------------------------------------------------------|----------------------------------------------------------------------------------------------------|--|
| Installing Java 2 Runtime Environment, SE v1.4.2_01<br>The program features you selected are being installed. |                                                                                                    |  |
| 17                                                                                                    | Please wait while the InstallShield Wizard installs Java 2 Runtime<br>Environment, SE v1.4.2_01. This may take several minutes. |  |
|                                                                                                    | Status:                                                                                                    |  |
|                                                                                                    |                                                                                                    |  |
|                                                                                                    |                                                                                                    |  |
|                                                                                                    |                                                                                                    |  |
|                                                                                                    |                                                                                                    |  |
| InstallShield                                                                                                 |                                                                                                    |  |
|                                                                                                    | < Back Next >                                                                                                    |  |

ติดตั้งเสร็จ กด Finish

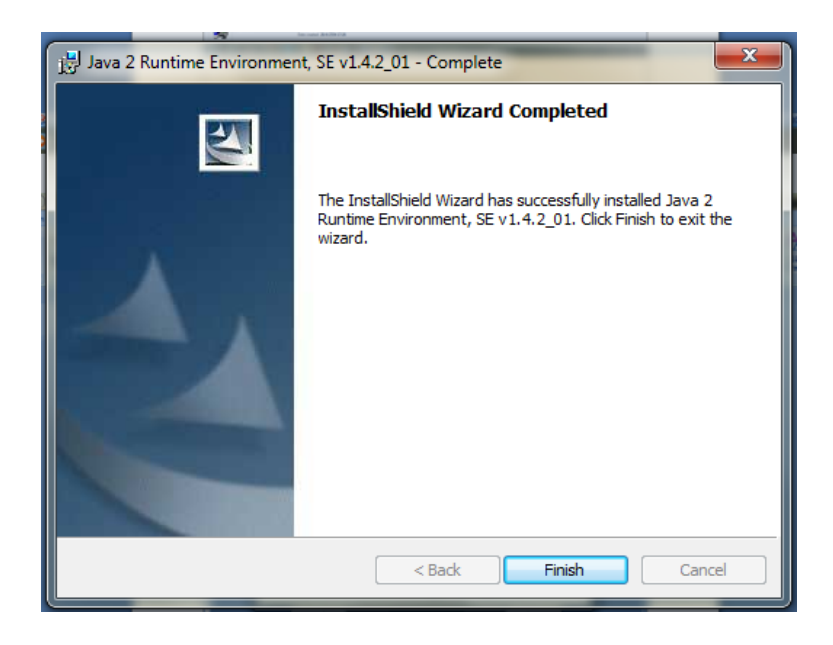

####